### **SAFA** SAFA MEDIA Co., Ltd.

15F DongWon Securities Bdg. 98-4 Garakbon-dong, Songpa-gu, Seoul, Korea

TEL : +82-2-3400-5200(Rep) FAX : +82-2-3401-4142 http://www.safa.co.kr

SF69-00585A

### Руководство пользователя

#### ЦВЕТНОЙ МИНИАТЮРНЫЙ МРЗ ПЛЕЕР

обеспечат правильную эксплуатацию устройства.

Q100(128MB) Q100(256MB) Q100(512MB) Q100(1GB)

Благодарим за покупку. Пожалуйста, прежде чем пользоваться плеером, внимательно прочтите эту инструкцию. Предварительное знакомство с инструкциями и функциями, изложенными в этом руководстве,

**SAFA** SAFA MEDIA Co., Ltd.

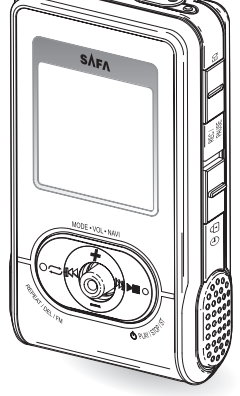

### \lambda Характеристики устройства

- 1. 65 000 цветов, OLED-дисплей.
- 2. Мощный встроенный динамик.
- 3. Удобный интуитивно-понятный пользовательский интерфейс.
- 4. Воспроизведение форматов MP3/WMA/ASF.
- 5. Кодировка голосовых и звуковых записей в формат МРЗ.
- 6. FM-радио и FM-рекордер.
- 7. Электронные часы и будильник.
- 8. Удобная функция USB Mass Storage (UMS) для записи файлов в устройство.
- 3D-стереозвук и 8 режимов графического эквалайзера (Normal, Classic, Jazz, Pop, Rock, Bass, 3D, User (пользовательская настройка)).
- 10. Отображение на дисплее текстов песен и ID3-тэгов.
- 11. Регулировка скорости воспроизведения (70%~130%).
- 12. Поддержка различных языков.
- 13. Полезные функции Мето (записная книжка) и собственный логотип.
- 14. Различные режимы записи с использованием функций VOR
- (активация записи голосом) и CD-Sync (режим разбивки записи на отдельные файлы).
- 15. Автоматическое отключение питания и режим SLEEP.
- 16. Удобные функции: навигация/закладки/возобновление воспроизведения.
- Режимы воспроизведения Intro (первые 10 сек) и Highlight Preview (первые 10 сек второй минуты).
- 18. Режимы повтора фрагмента, повторное воспроизведение в производном порядке.
- 19. Настройка скорости прокрутки информации на дисплее.
- 20. Возможность обновления программного обеспечения.

### Содержание

#### Подготовка к эксплуатации

- Подзарядка батареи.....
- Комплектация
   Особенности программного
- обеспечения
- Режимы OLED-дисплея......
- Особенности использования с ПК,
- поддерживающим виртуальный интерфейс (VIA).....7-8

### Подключение к ПК

- Установка программного обеспечения ...9
- Установка USB-драйвера ......10-12
- Использование устройства в качестве съемного диска

#### Основные операции

### Основные операции

| <ul> <li>Запись голоса</li> </ul>               |       |
|-------------------------------------------------|-------|
| <ul> <li>Запись с внешнего источника</li> </ul> | 29    |
| Прослушивание FM радио                          | 30-33 |
| <ul> <li>Запись с радио</li> </ul>              | 34    |
| <ul> <li>Режим настройки параметров</li> </ul>  | 3     |
| <ul> <li>Режимы работы устройства</li> </ul>    |       |

### Дополнительные функции

| ¢  | Использование функции Мето           |
|----|--------------------------------------|
|    | (записная книжка)                    |
| *  | Использование функции Logo (логотип) |
|    |                                      |
| ¢  | Дополнительные опции41-49            |
| \$ | Обновление программного обеспечения  |
|    |                                      |
|    |                                      |

### Общая информация

Устранение неисправностей......51
Технические характеристики......52

### Подзарядка батареи

Для подзарядки батареи используется USB-кабель. Батарея автоматически заряжается при подключении плеера к ПК, как показано на схеме.

- Максимальное время зарядки батареи составляет 3-4 часа, в зависимости от оставшейся емкости батареи.
- 2. Во избежание взрыва не помещайте батарею в огонь.
- Не кладите устройство в воду, батарея не должна подвергаться воздействию влаги, так как она может потерять способность заряжаться.
- 4. Не допускайте чрезмерной разрядки батареи и слишком длительного
- процесса зарядки, так как это может сократить срок службы батареи.
- 5. Если после 6 часов зарядки батарею не удалось зарядить, это свидетельствует о возникновении неисправности в устройстве.
- В этом случае обратитесь в авторизованный сервисный центр.

#### Внимание!

### 🧎 Меры предосторожности

Для Вашей безопасности и предотвращения возникновения неисправностей, пожалуйста, внимательно прочтите эти рекомендации.

- Не разбирайте, не ремонтируйте и не модернизируйте устройство самостоятельно.
- ДЭ Не используйте устройство в самолетах и других местах, где эксплуатация электронных приборов запрещена.
- Не помещайте устройство в воду, избегайте попадания жидкости в аппарат.
- Соблюдайте законодательство об авторских правах. Копирование записей не для личного пользования запрещено законом.
- . Не роняйте аппарат и не подвергайте устройство и аксессуары сильным механическим воздействиям, это может привести к возникновению неисправностей.
- Ше допускайте прокола OLED-дисплея, это может привести к вытеканию вредного вещества из устройства.
- Не подвергайте устройство воздействию прямых солнечных лучей, не оставляйте аппарат вблизи источников тепла на длительное время.
- Опроизводитель не несет ответственности за порчу или потерю данных из памяти устройства во время эксплуатации или ремонта. Сохраните важную информацию на ПК или другом записывающем устройстве.
- Магнитные карты (кредитные или проездные) могут быть повреждены при контакте с динамиком аппарата.
- Не используйте устройство для незаконных целей, таких как вторжение в жилище или прослушивание телефонных разговоров.

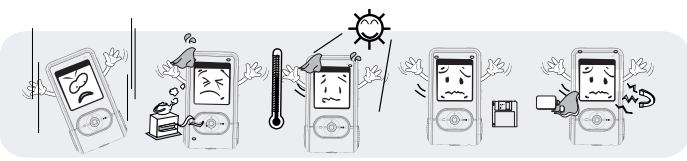

### Комплектация

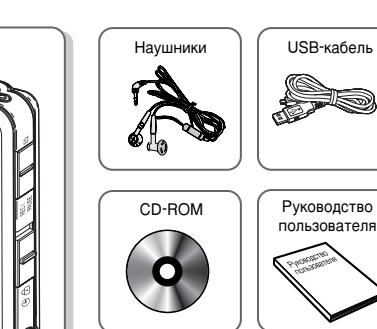

Аудиокабель

USB-разъем

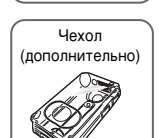

\* Производитель оставляет за собой право менять комплектацию плеера.

## Органы управления

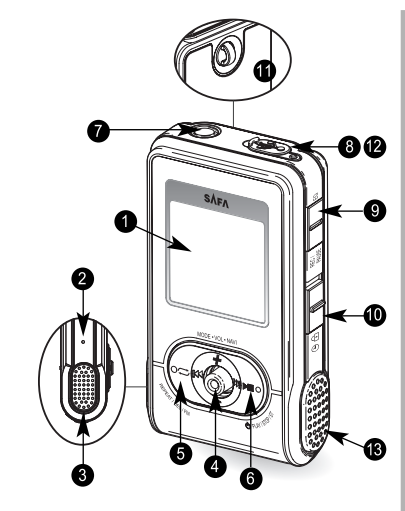

- OLED-дисплей
- KHONKA RESET
- О Динамик

#### Джойстик: MODE/NAV/VOL

Выбор режима работы, навигация, Радиочастота/список радиостанций Назад, быстрая прокрутка назад, предыдущий трек Следующий трек, быстрая прокрутка вперед, следующий режим

Курсор вверх, увеличение громкости

Курсор вниз, уменьшение громкости

#### 6 REPEAT/DEL/FM

Режим повтора, повтор фрагмента А↔В, удаление файла, Переключение в режим FM

6 PLAY/STOP

Воспроизведение/остановка, включение/выключение питания

- Пездо наушников
- В Пинейный вход LINE/USB-разъем
- REC/PAUSE/EQ

Запись/остановка записи/эквалайзер

- Переключатель HOLD
- 🛈 Фиксатор для ремешка/шнурка
- 🚯 Микрофон

Плеер

4

### Режимы OLED-дисплея

Root
 Music
 Record
 Memo

Начальное состояние дисплея

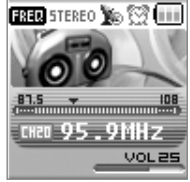

Режим FM-радио

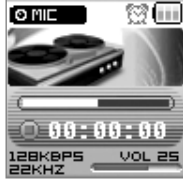

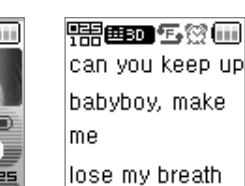

Режим записи

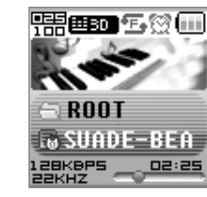

Дисплей в режиме воспроизведения

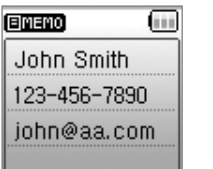

Записная книжка

Режим просмотра

текстов песен

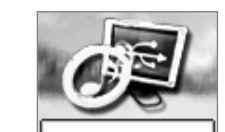

Выбор режима

Iose my bre

(a) spooky.mp

la don't push

Дисплей в режиме

остановки

MUSIC

USB Connect

USB-соединение

### Особенности использования ПК, поддерживающих виртуальный интерфейс (VIA)

При подключении данного устройства к USB-порту компьютера с технологией VIA соединение может не установиться. В этом случае для установки соединения выполните приведенные ниже шаги. Более подробную информацию, связанную с технологией VIA, можно узнать на сайте http://www.viaarena.com/?PageID=300

- 1. Проверьте наличие необходимых микросхем на Вашем ПК
  - WinXP: нажмите Start (Пуск) → Control Panel (Панель управления) → System (Система) → Hardware (Оборудование) → Device manager (Диспетчер устройств) → Universal serial interface controller
- Win98 SE: нажмите Start (Пуск) → Settings (Настройки) → Control Panel (Панель управления) → System (Система) → Device manager (Диспетчер устройств) → Universal serial interface controller

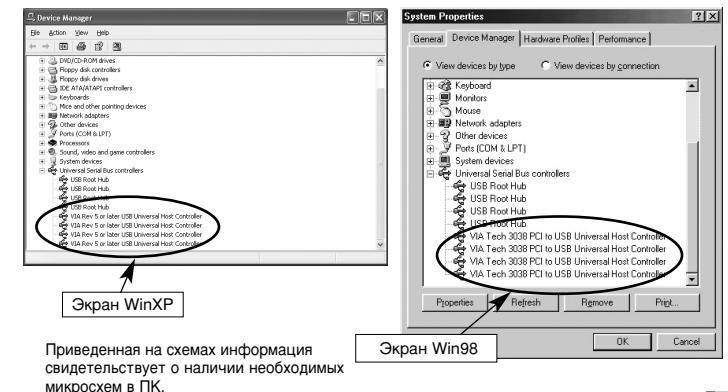

Подготовка к эксплуатации

6

### Особенности использования ПК, поддерживающих виртуальный интерфейс (VIA)

- Модернизация микросхем, поддерживающих технологию VIA.
   Эта процедура необходима только в том случае, если приведенная выше проверка показала, что данные микросхемы установлены на Вашем ПК.
  - Модернизация набора микросхем
  - 1) Загрузите файл с сайта:
  - http://downloads.viaarena.com/drivers/4in1/VIA\_Hyperon%204IN1\_V449vp2.zip
  - 2) Разархивируйте загруженный файл и выполните модернизацию, щелкнув по файлу.
  - Модернизация отдельных файлов для работы с VIA через USB-порт
  - 1) Загрузите файл с сайта:
  - http://downloads.viaarena.com/drivers/others/usbf\_110zip
  - 2) Разархивируйте загруженный файл и выполните модернизацию, щелкнув по файлу.

### Установка программного обеспечения

 После того, как Вы загрузите входящий в комплект диск в дисковод, программа установки запустится автоматически. Произведите установку программного обеспечения, как изложено ниже:

| Malagariten<br>Malagaran (Urr. 1.0)                          | MyNansgerQ Setup                                      | ×                                                                                          |
|--------------------------------------------------------------|-------------------------------------------------------|--------------------------------------------------------------------------------------------|
|                                                              | Setup Status                                          |                                                                                            |
|                                                              | MyManagerQ Setup is perfo                             | eforming the requested operations.                                                         |
|                                                              | Installing                                            |                                                                                            |
| Video to balling Video to                                    | E: Vhogram Files WijHanag                             | sagerQWpMaragerQ was                                                                       |
|                                                              | eation<br>pull total                                  | 412                                                                                        |
| To instal to the fielder, of                                 | ack Next. To install to a different folder, click Bio | Biowse and select MyMonager(); Setup                                                       |
| Нажмите                                                      |                                                       | EEN Install/Shield Wound Complete<br>Steep has rised withing Myldwagen Q on your computer. |
| Destination Folder                                           |                                                       |                                                                                            |
| E:Urogua RecUpba                                             | Pagers                                                | - REDWIS-                                                                                  |
| Polacheo                                                     | (Back.                                                | нажмите                                                                                    |
|                                                              | <b>A</b>                                              |                                                                                            |
| После успешного завершения установки на                      | Нажми                                                 | ите                                                                                        |
| экране появятся следующие иконки:                            |                                                       | - Carcel                                                                                   |
|                                                              |                                                       |                                                                                            |
| My Manage                                                    | ar O                                                  | минимальные треоования к п                                                                 |
| wy wanage                                                    | i a                                                   | Процессор - Pentium 133MHz и выш                                                           |
| <ul> <li>Установите программное обеспечение, испо</li> </ul> | льзуя права                                           | Windows 98SE, ME, 2000, XP                                                                 |
| администратора в операционной системе W                      | indows 2000/XP                                        | Р. Не менее 20МБ свободного                                                                |
| <ul> <li>MP3 драйвер автоматически распознается о</li> </ul> | перационными                                          | Пространства на жестком лиске                                                              |
| системами Windows ME/XP/2000 без установ                     | зки                                                   | 2у-скоростной и выше СС-ВОМ                                                                |
| дополнительного программного обеспечени                      | ия. Однако, для                                       |                                                                                            |
| использования дополнительных функций, та                     | ких как "Логоти                                       |                                                                                            |
| или "Записная книжка" необхолимо установ                     | ить программн                                         | ное                                                                                        |

обеспечение. (Примечание: оригинальная версия Windows98 не поддерживает данную программу) • В других операционных системах программное обеспечение не может быть установлено.

### Установка USB-драйвера

 Подключите устройство к USB-порту компьютера, как показано на рисунке. Подключение по USB возможно и при выключенном плеере. Однако если плеер работает в режиме MP3, соединение не будет выполнено.

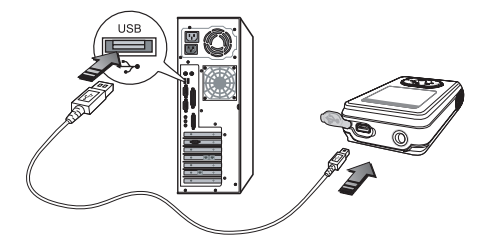

Если соединение выполнено правильно, на OLED-дисплее появится такое изображение:

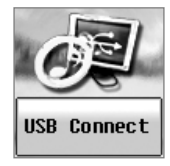

 Установка USB-драйвера начнется с появления на дисплее сообщения "Finding new device" (Найдено новое устройство). Окно установки может и не отображаться на дисплее.

### Установка USB-драйвера

#### Windows 98SE

Операционная система Windows 98SE не может автоматически распознать устройство в качестве съемного диска. Поэтому перед использованием плеера необходимо установить USB-драйвер с помощью инсталляционного CD.

- Оригинальная версия Windows 98 не поддерживает данное программное обеспечение.
- 1. Загрузите установочный CD в CD-ROM компьютера.
- Панель управления → Система → Диспетчер устройств → Universal Serial Bass Controller, затем дважды щелкните на устройстве в списке, после которого стоит восклицательный или вопросительный знак.
   Щелкните Next → Finish для завершения установки.

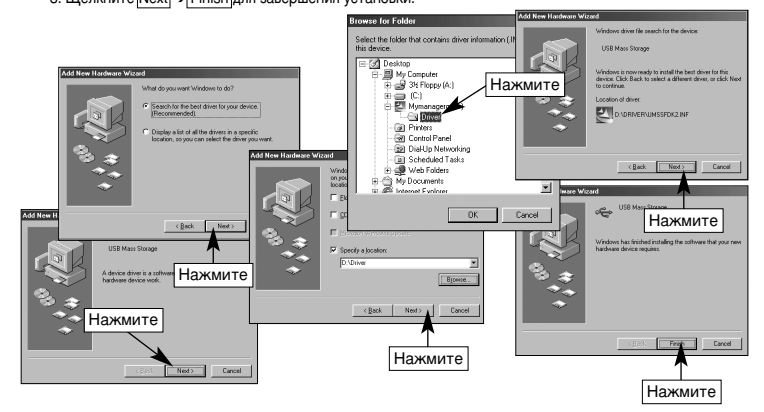

\* После завершения установки перезагрузите компьютер.

10

### Установка USB-драйвера

#### Как проверить, правильно ли установлен USB-драйвер.

• Windows 2000/ME, Windows XP

Панель управления → Система → Оборудование → Диспетчер устройств → Universal Serial Bass Controller → USB Large Storage Device

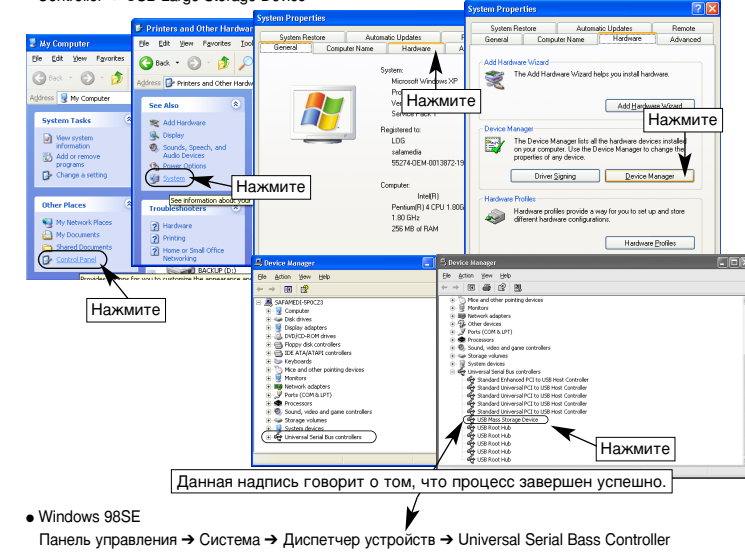

### Использование устройства в качестве съемного диска

После установки программы и USB-драйвера при подключении плеера к компьютеру, он будет автоматически распознаваться в качестве съемного диска. Таким образом, Вы можете записывать файлы в плеер, а также использовать его в качестве внешнего устройства для хранения информации.

1. Подключите устройство к ПК (см. стр. 10).

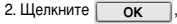

ок, кода на экране появится приведенное ниже окно.

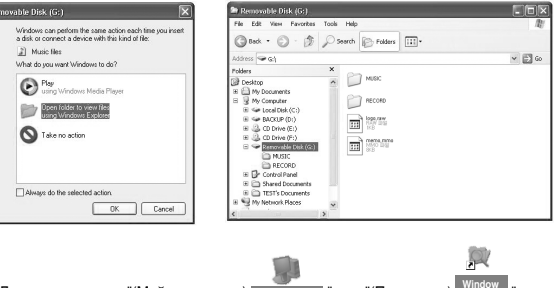

 Дважды щелкните "(Мой компьютер) му computer " или "(Проводник) "Industry and " При правильном соединении на экране появится съемный диск, как показано выше.

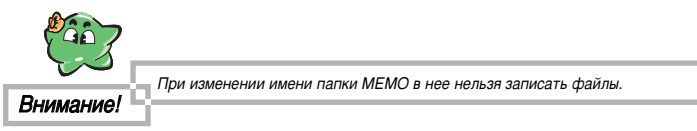

12

### Использование устройства в качестве съемного диска

4. Выберите файлы, которые хотите загрузить с компьютера, и скопируйте их в папку MUSIC на съемном диске. (Используйте обычный способ копирования файлов на компьютере. Файлы также можно скопировать из MP3-плеера на локальный диск ПК).

Выберите файл, который хотите скопировать, и щелкните правой кнопкой мыши → щелкните "Копировать" → выберите папку MUSIC на съемном диске → щелкните правой кнопкой → нажмите "вставить"

| MUSIC                                                              | Course of Course of Course |       |
|--------------------------------------------------------------------|----------------------------------------------------------------------------------------------------|-------|
| File Edit View                                                     | Expand                                                                                                    | (B)   |
| Greek · 6                                                          | Dopore<br>Open Folders                                                                                                    |       |
| Address Griffl.                                                    | Sharing and Security                                                                                                    | × 🖾 🕫 |
| Desktop                                                            | Send To +                                                                                                    |       |
| I A My Documer                                                     | Out .                                                                                                    |       |
| 🗄 🗟 My Compute                                                     | Сору                                                                                                    |       |
| E Se Local De                                                      | Paste                                                                                                    |       |
| <ul> <li>B CD Drive</li> <li>CD Drive</li> <li>CD Drive</li> </ul> | Delete<br>Rename                                                                                                    |       |
| Remove                                                             | Properties                                                                                                    |       |
| RECC     RECC     Shared D     TEST's Do                           | and<br>cuments<br>cuments                                                                                                    |       |
| <                                                                  | >                                                                                                    |       |

На экране ПК появится окно "Copying Files" (Копирование файлов), а на OLED-дисплее - "Don't Remove USB" (Не отсоединяйте USB-кабель).

| Copying                                     | ×        |
|---------------------------------------------|----------|
| Alone (Hearts).mp3<br>Prom 'aaa' to 'MUSIC' | Ð        |
| (HHRRENSER                                  | Carrel   |
| 55 Seconds Remaining                        | [ cantar |

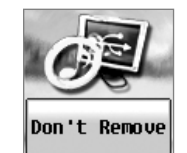

### Использование устройства в качестве съемного диска

 Если на дисплее появится приведенное ниже изображение, значит копирование файла завершено. После этого можно отключить USB-соединение и слушать плеер.

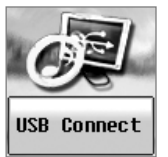

- Не отсоединяйте USB-кабель во время копирования файлов. Это может привести к неисправностям в работе плеера и компьютера.
- Не подключайте наушники во время копирования.
- Копирование большого количества файлов может занять достаточно продолжительное время.
- Порядок расположения файлов в "Проводнике" может не совпадать с очередностью воспроизведения музыкальных файлов.

#### Внимание:

#### Подключение к ПК

### Отсоединение USB-кабеля

#### После завершения копирования файлов, отсоедините USB-кабель, как изложено ниже.

- 1. Щелкните зеленую стрелку, расположенную в правой части панели задач. (В операционной системе Windows 98SE зеленая стрелка может не отображаться на панели задач. В этом случае шнур можно отсоединить, если на OLED-дисплее плеера
- отсутствует надпись "Don't remove USB".)
- Щелкните дважды 2. Выберите "USB Large Storage Device" и 3. Нажмите ОК в окне "Stop Select the device you want to unplug or eject, and then click Stop. When Hardware Device" и закройте окно. Windows notifies you that it is safe to do so unplug the device from your 🏟 USB Mass Storage Device Confirm devices to be stopped. Choose DK to continue Windows will attempt to stop the following devices. After the devices are stonged they may be removed safely USB Mass Storage Device Sill Generic volume - (G1) SE SE MP3 SE 0 100 USB Device USB Mass Storage Device at Location 0 Properties Stop Cancel OK. Display device components Нажмите Нажмите Close

#### 4. Отсоедините кабель.

Подключение к ПК

Внимание!

16

- 1. Питание плеера автоматически отключится, если USB-кабель не будет отсоединен. 2. Для возобновления USB-соединения, отсоедините кабель, а затем вновь
- подключите.

### нажмите Stop

Hardware devices:

Выберите

# 

2. Установка даты и времени с помощью джойстика.

Настройка часов

Данное устройство оснашено календарем.

Нажмите и

удерживайте

Нажмите кнопку Rec.

время/дату (Time/Date)

чтобы изменить

После приобретения устройства, установите дату и время.

1. Нажмите и удерживайте кнопку ▶ (PLAY/STOP), чтобы включить питание.

🕲 Time Set

2005/02/18

12:00 MON

.}\_

3. Для проверки времени переведите переключатель HOLD в положение ON.

**VER-1.10K** 

256MB

Данное окно появится на дисплее

приобретения устройства. Как в

можете прочитать на стр. 47.

только при первом включении после

дальнейшем изменить дату/время во

время обычного использования, вы

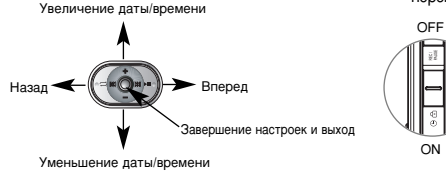

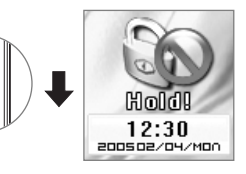

\* Невозможно проверить текущее время, находясь в режиме воспроизведения, чтобы посмотреть на часы, остановите воспроизведение.

### Прослушивание музыки

1. Нажмите и удерживайте в течение 3 секунд кнопку ▶ (PLAY/STOP), чтобы включить плеер.

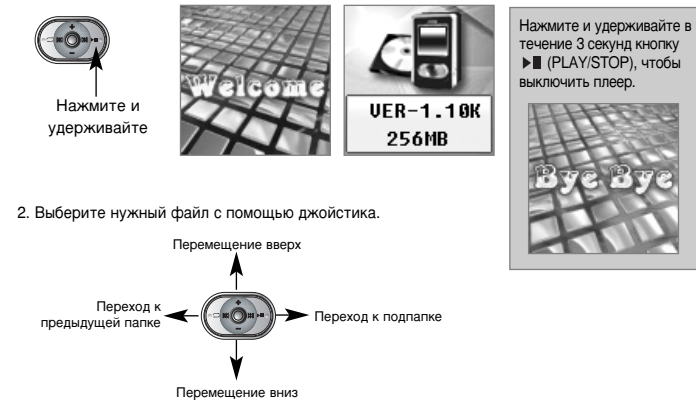

3. Нажмите кнопку ▶∎ (PLAY/STOP), чтобы начать воспроизведение выбранного трека. Если Вы выберете папку и нажмете ► (PLAY/STOP), воспроизведение начнется с первого трека папки.

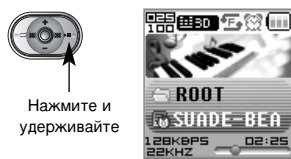

18

#### Прослушивание музыки :2=

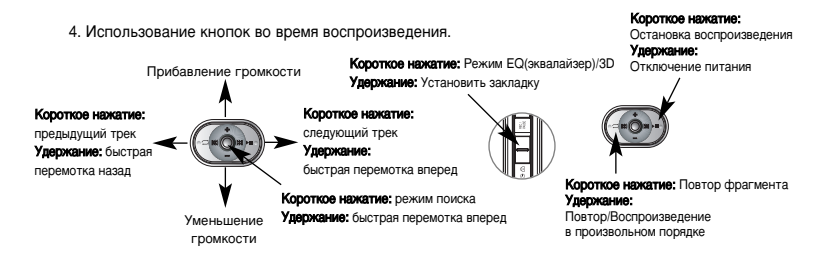

5. При нажатии кнопки (REC/PAUSE/EQ) во время воспроизведения режим меняется, как показано ниже.

| Myouwa EO/2D  |                |                        |                                       |
|---------------|----------------|------------------------|---------------------------------------|
| VIKOHKA EQ/SD | Иконка         | Настройка звука        | Примечания                            |
| K             | 1 III NOR      | NORMAL                 |                                       |
| ≝BD PE•12     | <b>EECLRS</b>  | CLASSIC                |                                       |
| 200           | <b>EE</b> JAZZ | JAZZ                   | Установка по умолчанию                |
|               | iii pop        | POP                    | · · · · · · · · · · · · · · · · · · · |
| ООТ           | EROCK          | ROCK                   |                                       |
| HODE DEA      | 💷 BASS         | SUPER-BASS             |                                       |
| UHVE-BEH      | <u>⊞</u> 30    | 3D STEREO              |                                       |
|               |                | USER (пользовательская | О настройке см. стр. 39               |
|               |                | настройка)             |                                       |

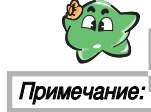

Устройство поддерживает ASF-аудиофайлы.

Видеоформат не поддерживается.

988C

Lø S 1286

### Функция EQ(эквалайзер)/3D-стерео

#### • Пользовательская настройка эквалайзера

1. Выберите MODE → SETUP → AUDIO → USER EQ

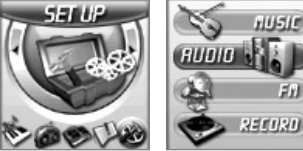

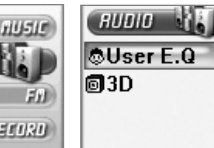

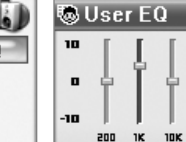

2. Настройте эквалайзер с помощью джойстика.

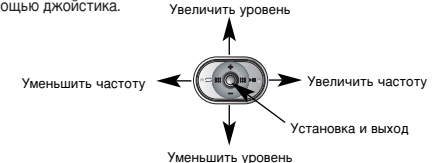

Настройка 3D-стерео

1. Выберите MODE → SETUP → AUDIO → 3D EFFECT

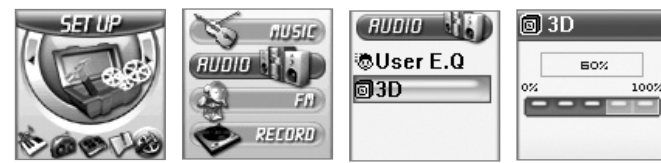

2. Произведите настройки с помощью джойстика.

#### 20 Основные операции

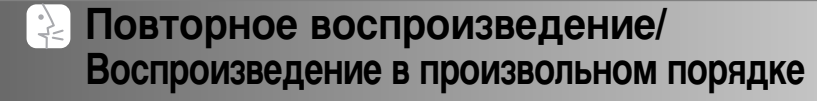

- Повторное воспроизведение: Повтор выбранного трека или папки.
- Воспроизведение в произвольном порядке: в случайном порядке воспроизводятся треки, независимо от очередности в папке, в которой они записаны.

Иконка режима повторного воспроизведения

| 18880 É 🕸 📖   |
|---------------|
|               |
| ROOT          |
| SUADE-BEA     |
| 128K8P5 02:25 |

Режим изменяется при каждом нажатии кнопки DEL/FM.

| Иконка   | Операция                                               |  |  |  |
|----------|--------------------------------------------------------|--|--|--|
| <b>1</b> | Отмена функции                                         |  |  |  |
| 1        | Повтор только текущего трека                           |  |  |  |
| °E.      | Товтор папки, в которой находится текущий трек         |  |  |  |
| en,      | Товтор всех треков                                     |  |  |  |
| • SFe    | Повтор в произвольном порядке всех треков данной папки |  |  |  |
| SRe      | Повтор в произвольном порядке всех треков              |  |  |  |

#### • Повтор фрагмента

Во время воспроизведения нажмите DEL/FM для активизации данной функции. Первое нажатие устанавливает начало фрагмента. Повторное нажатие позволяет обозначить конец фрагмента. Выбранный таким образом участок будет воспроизводиться повторно. Для отмены функции нажмите кнопку еще раз.

Функция повтора фрагмента А В активирована

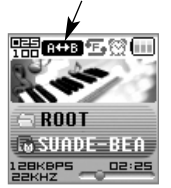

### Функция навигации

#### Функция навигации позволяет искать записанный в память устройства файл во время воспроизведения.

1. Для переключения в режим навигации нажмите кнопку 🔘 MODE/NAVI во время воспроизведения.

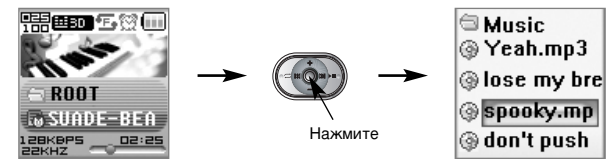

2. Искать файлы можно с помощью джойстика.

3. Нажмите ▶∎, чтобы начать воспроизведение выбранного трека.

#### Воспроизведение выбранного файла

При нажатии центральной кнопки джойстика в режиме навигации или в режиме остановки на дисплее появляется окно режимов воспроизведения.

| ###30 <b>%</b> Q ()       | Опция     | Действие                                                                             | Примечание                                                             |
|---------------------------|-----------|--------------------------------------------------------------------------------------|------------------------------------------------------------------------|
| ✓Now Play                 | Now Play  | Остановка воспроизведения текущего трека,<br>начало воспроизведения выбранного файла | Только во время воспроизведениея                                       |
| □ Next Play<br>□ Add List | Next Play | Воспроизведение выбранного трека по<br>окончании воспроизведения текущей песни       | Только во время воспроизведения.<br>В режиме Playlist опция недоступна |
| □ B-Mark                  | Add List  | Добавление трека в Playlist<br>(Список воспроизведения)                              | В режиме Playlist опция недоступна                                     |
|                           | B-Mark    | Воспроизведение с места установки<br>закладки                                        | Только в режиме воспроизведения                                        |

#### Список воспроизведения

Функция предназначена для создания списка воспроизведения отдельно выбранных песен.

Необходимо произвести следующие действия:

#### • Регистрация списка воспроизведения

 С помощью джойстика в режиме остановки или навигации выберите файлы, которые хотите включить в список.

2) Нажмите центральную кнопку джойстика для вывода на дисплей списка режимов воспроизведения.

3) Выбрав опцию Add List (добавить в список), нажмите центральную кнопку джойстика. (Если вы хотите выбрать все песни одной папки, нажмите кнопку джойстика после выбора нужной папки)

#### Воспроизведение песен списка

#### 1. Выберите MODE → SETUP → MUSIC → PLAYLIST

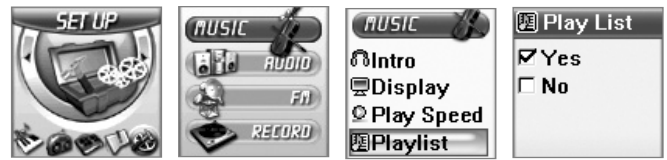

2. Джойстиком настройте список и нажмите кнопку ( MODE/NAVI.

3. После того, как выбрали нужный файл, нажмите ▶∎, чтобы начать воспроизведение с этого трека.

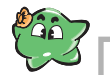

Чтобы вернуться к режиму нормального воспроизведения, выполните эти

действия и нажмите No. Примечание:

### Функция закладок

Позволяет начать воспроизведение с участка, на котором установлена закладка.

#### • Метод установки закладок

- Чтобы отметить позицию установки закладки, нажмите и удерживайте кнопку REC/PAUSE/EQ во время воспроизведения (на один файл можно установить до 10 закладок).
- После нажатия центральной кнопки джойстика в режиме остановки или навигации на дисплее появится окно опций.
- 3) После выбора опции B-Mark откроется список закладок.

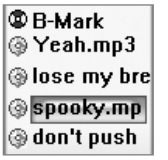

 После выбора нужного файла и нажатия кнопки воспроизведение начнется с места установки закладки.

#### • Удаление закладок

Вы можете удалять файлы только в режиме остановки.

Выберите файл для удаления → Нажмите REPEAT/DEL/FM → Выберите YES → Нажмите центральную кнопку джойстика 🔘 .

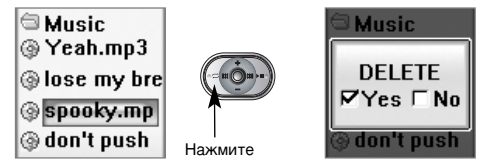

#### 24 Основные операции

### Переключение режимов

Устройство поддерживает 5 режимов работы: MUSIC (воспроизведение MP3, WMA и ASF файлов), FM (прослушивание радио), RECORD (запись и воспроизведение записанных файлов), MEMO (просмотр информации в записной книжке), SETUP (режим настройки параметров устройства).

Для выбора режима работы нажмите MODE/NAVI на джойстике.

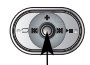

входа в окно режимов.

вправо/влево.

Для выбора режима сдвигайте

Нажмите и удерживайте 3 секунды для

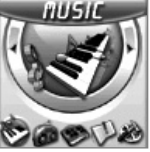

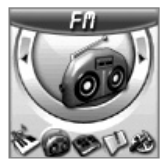

Режим МУЗЫКА

MEMO

КА Режим FM-радио

RECORD

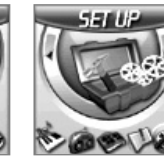

Режим ЗАПИСЬ

Режим ЗАМЕТКИ Реж

Режим НАСТРОЙКА

Основные операции 25

### Подготовка к записи

- Настройка качества записи (Устройство записывает файлы в формате МРЗ) Качество и максимальное время записи зависят от выбранных параметров.
- 1. Выберите MODE → SETUP → RECORD → QUALITY

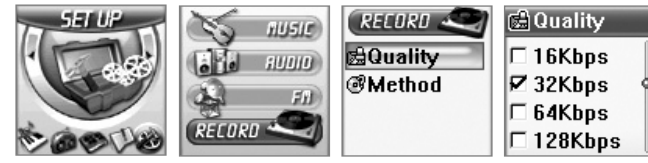

2. Качество записи можно настроить, сдвигая кнопку джойстика вверх/вниз, а затем нажав кнопку 🧑 MODE/NAVI

|           | Качество записи |        |        | Макс. время записи (мин)] |             |             |           |
|-----------|-----------------|--------|--------|---------------------------|-------------|-------------|-----------|
| Режим     | Частота         | Режим  | Формат | Q100(128MB)               | Q100(256MB) | Q100(512MB) | Q100(1GB) |
| 16КБ/сек  | 22KHz           | Моно   | MP3    | 1032                      | 2090        | 4224        | 8448      |
| 32КБ/сек  | 44KHz           | Моно   | MP3    | 516                       | 1045        | 2112        | 4224      |
| 64КБ/сек  | 44KHz           | Стерео | MP3    | 258                       | 523         | 1056        | 2112      |
| 128КБ/сек | 44KHz           | Стерео | MP3    | 129                       | 261         | 528         | 1056      |
| 192КБ/сек | 44KHz           | Стерео | MP3    | 86                        | 174         | 352         | 704       |

Емкость памяти для моделей: Q100(128МБайт):128МБайт, Q100(256МБайт):256МБайт, Q100(512МБайт):512МБайт, Q100(1ГБайт):1GB. Реально доступный объем памяти несколько меньше: Q100(128МБайт):120МБайт, Q100(256МБайт):248МБайт, SF Q100(512МБайт) : 504МБайт, Q100(1ГБайт):992МБайт. Это объясняется тем, что часть памяти используется для обеспечения работы устройства.

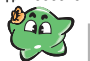

Объем памяти может различаться в зависимости от наличия файлов сервисной поддержки (start.mp3, end.mpe, Logo, jpg и т.д.)

#### Примечание:

#### 26

Основные операции

#### Подготовка к записи :}\_

#### Установка метода записи

1. Выберите MODE → SETUP → RECORD → METHOD

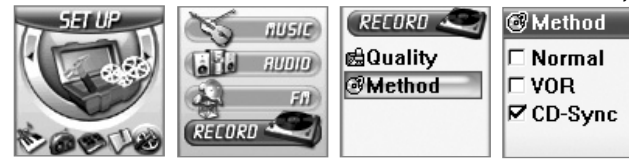

2. Выберите режим, сдвигая кнопку джойстика вверх/вниз и нажав кнопку 🔘 MODE/NAVI.

| Режим   | Описание режима                                                                                                    |
|---------|----------------------------------------------------------------------------------------------------|
| Normal  | Обычный режим записи                                                                                                    |
| VOR     | Функция активации записи голосом, запись автоматически<br>приостанавливается при отсутствии звука или, если голос<br>слишком тихий.                                                                                             |
| CD-Sync | Функция автоматически разделяет запись на отдельные<br>файлы, если между ними есть паузы, например, при записи<br>нескольких файлов подряд с внешнего устройства.<br>Поположительность паузы может составлять от 3 по 7 секина. |

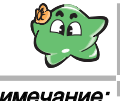

- При записи с использованием функции CD-Sync, общее число записанных файлов может отличаться от их первоначального количества. - При использовании функции CD-Sync запись может быть автоматически остановлена, если пауза длится более установленных 7 секунд.

### Примечание:

Установка CD-Svnc

🞯 Sync Time

SSEC

### Запись голоса

#### • Запись через встроенный микрофон

- 1. Чтобы начать запись, нажмите кнопку REC/PAUSE/EQ в режиме остановки.
- 2. Чтобы приостановить запись, еще раз нажмите эту кнопку.

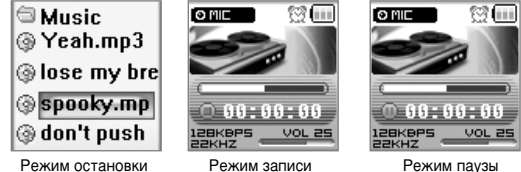

Режим остановки

3. Для остановки голосовой записи нажмите кнопку ► PLAY/STOP.

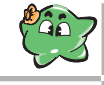

Если во время записи нажать кнопку **I** на джойстике, записанный до этого момента звук будет сохранен в память устройства. Последующая запись будет сохраняться в новый файл.

#### Примечание:

#### Запись с внешнего источника 2

- Использование функции записи с внешнего источника или компьютера.
- 1. Подключите плеер к внешнему источнику с помощью входящего в комплект аудио кабеля, как

показано на схеме.

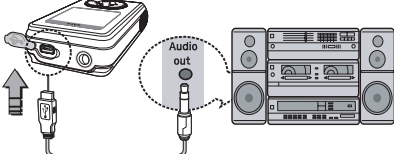

2. Нажмите и удерживайте в течение 3 секунд кнопку REC/PAUSE/EQ в режиме остановки. 3. Процесс записи аналогичен записи через встроенный микрофон.

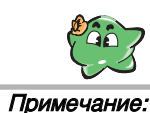

Нажмите и удерживайте кнопку REC/PAUSE/EQ в течение 3 сек., чтобы сделать запись с внешнего источника. Если удерживать кнопку менее 3 сек., устройство начнет запись с внешнего микрофона, что приведет к ошибкам в записи.

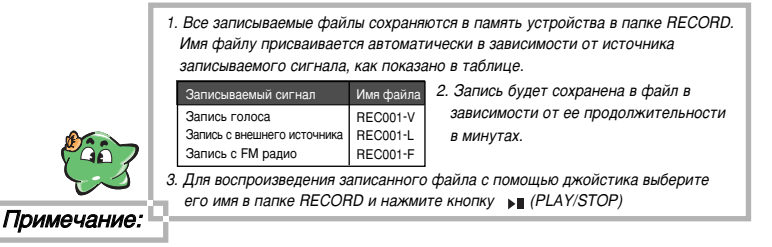

### Прослушивание FM радио

1. Подключите наушники к гнезду наушников на плеере.

Наушники выполняют функцию антенны для приема радиосигнала. Поэтому, если не подключить наушники, сигнал будет слабым.

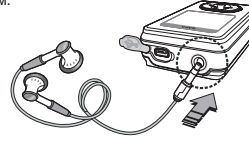

2. Выберите MODE → FM (или нажмите и удерживайте кнопку REPEAT/DEL/FM в режиме остановки)

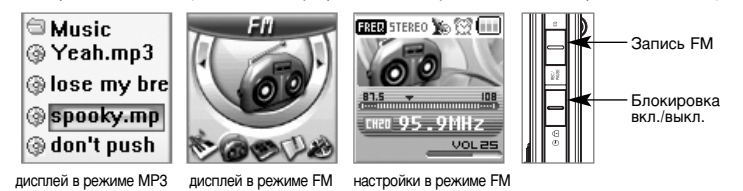

3. Управление джойстиком в режиме FM.

30

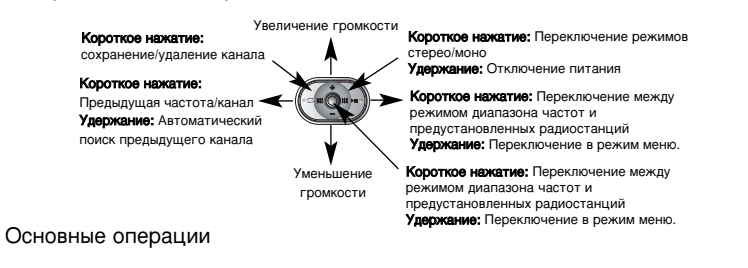

### Прослушивание FM радио

Выберите станцию, сдвигая кнопку джойстика вправо/влево.
 Коротко цажиите кнопку для дошагового дородвижения до виадах

Коротко нажмите кнопку для пошагового передвижения по диапазону частот или удерживайте кнопку для автоматического поиска ближайшего канала радиовещания.

5. Нажмите кнопку MODE/NAVI для переключения между режимами диапазона частот (Frequency) и предварительных настроек (Preset). Сдвигая кнопку джойстика влево/вправо, вы будете перемещаться соответственно вниз/вверх по диапазону частот в режиме "Frequency" или вниз/вверх по списку предварительно настроенных радиостанций в режиме "Preset".

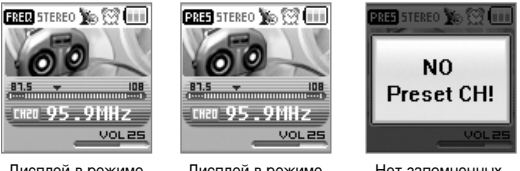

Дисплей в режиме Дисплей в режиме диапазона частот предварительных настроек

Нет запомненных оек станций

6. Чтобы сохранить канал в память устройства

Найдите радиостанцию, которыю хотите сохранить, с помощью джойстика и кнопки REPEAT/DEL/FM.

Выберите нужную частоту, сдвигая кнопку джойстика влево/вправо. Нажмите кнопку MODE/NAVI для записи канала в память устройства.

В режиме диапазона частот Вы можете сохранить в память устройства до 20 каналов.

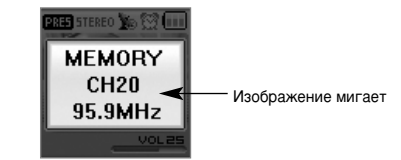

Когда радиостанция сохранена в память устройства.

### Прослушивание FM радио

#### 7. Автоматическая запись радиостанций в память.

Нажмите кнопку MODE/NAVI, выбрав MODE → SETUP → FM → Auto Memory → Yes, чтобы автоматически сохранить станцию. После завершения автоматическиого сохранения устройство переключится в режим Preset и начнется прием радиостанции, сохраненной на канале #1.

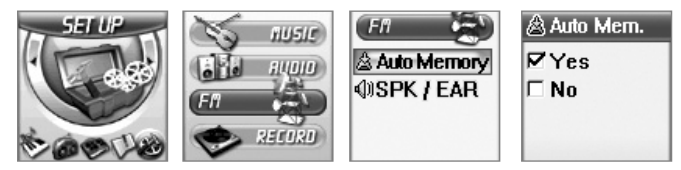

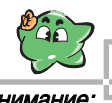

Если сохранить новую станцию на канале, на котором ранее была сохранена другая станция. предыдущая настройка будет удалена.

#### Внимание:

8. Удаление предварительно настроенной радиостанции.

А. Выберите канал для удаления с помощью джойстика и нажмите REP/DEL/FM.

В. Чтобы удалить выбранный канал, выберите "Yes", когда на дисплее появится диалоговое окно "Delete", и нажмите 🔘 MODE/NAVI.

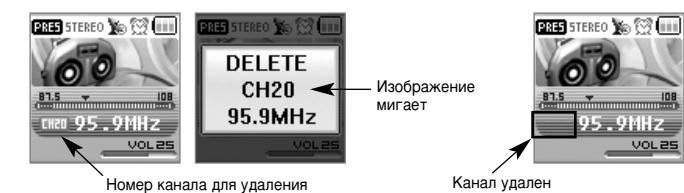

#### 32 Основные операции

#### .)\_\_\_\_ Прослушивание FM радио

9. Прослушивание радио через динамик.

Наушники должны быть подключены в любом случае. так как они выполняют функцию антенны. Выберите MODE → SETUP → SPK/EAR → SPEAKER (динамик). Нажмите кнопку ONODE/NAVI.

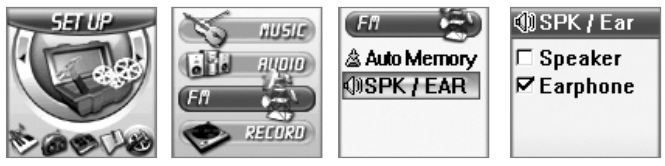

При переходе в режим МРЗ или после отключения питания, устройство автоматически перейдет в режим прослушивания через наушники.

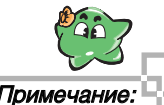

Заводская настройка устройства - режим прослушивания через наушники.

Примечание:

### Запись с радио

#### • Для записи радиопередачи в память

1. Нажмите REC/PAUSE/EQ во время прослушивания радио.

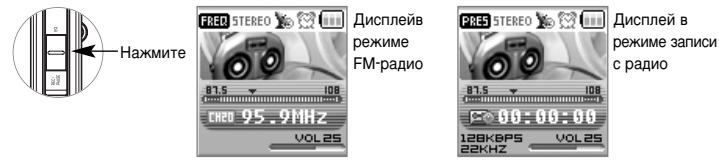

Если Вы находитесь в зоне слабого сигнала, возможна запись посторонних шумов.

- 2. Нажмите кнопку ▶∎ PLAY/STOP для остановки записи.
- 3. Для воспроизведения записи
- 1) Удерживайте кнопку FM/DEL для выхода из режима FM.
- 2) С помощью джойстика найдите нужный файл в папке RECORD.
- 3) Нажмите кнопку ▶ PLAY/STOP, чтобы начать воспроизведение записи.

#### • Запись радиопередачи в течение выбранного периода времени.

Установите время записи

1. Выберите MODE → SETUP → TIMER → FM REC TIME

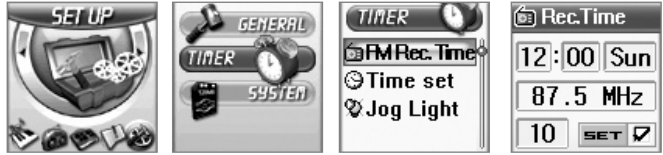

2. Джойстиком настройте нужное время записи и нажмите 🔘 MODE/NAVI.

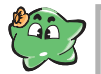

Время записи может быть установлено на промежуток в 10-120 мин.
 Возможна настройка записи с 10-минутными интервалами.
 После того, как Вы установили время записи, на дисплее в режиме FM появится соответствующий символ 123.

## Режим настройки параметров

#### • Как использовать режим настройки параметров

- 1. Вход в меню
- 1) Нажмите и удерживайте в течение 3 секунд кнопку OMODE/NAVI.
- 2) Выберите опцию SETUP, сдвигая кнопку джойстика влево/вправо.
- 3) Нажмите кнопку джойстика для входа в режим Меню.

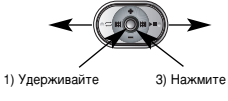

2) Влево/вправо

 В режиме меню для выполнения настроек сдвигайте кнопку джойстика вверх/вниз/влево/вправо.

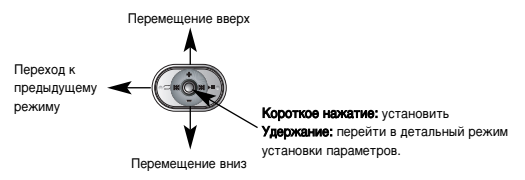

### Режимы работы устройства

#### • Таблица режимов и функций

| Шаг 1  | Шаг 2   | Шаг 3           | Операции                                               | Стр. |  |
|--------|---------|-----------------|--------------------------------------------------------|------|--|
| MUSIC  |         |                 | Переключение в режим МРЗ                               | 18   |  |
| FM     |         |                 | Переключение в режим FM                                | 30   |  |
| RECORD |         |                 | Переключение в режим записи                            | 28   |  |
| MEMO   |         |                 | Переключение в режим записной книжки                   | 37   |  |
|        | MUSIC   | INTRO           | Функция представления музыкальных файлов               |      |  |
|        |         |                 | (воспроизведение первых 10 секунд каждого файла)       | 41   |  |
|        |         | DISPLAY         | Отображение на дисплее информации во время             | 42   |  |
|        |         |                 | воспроизведения                                        |      |  |
|        |         | PLAY SPEED      | Регулировка скорости воспроизведения                   | 41   |  |
|        |         | PLAYLIST        | Список воспроизведения                                 | 23   |  |
|        | AUDIO   | USER EQ         | Пользовательская настройка эквалайзера                 | 20   |  |
|        |         | 3D              | Настройка 3D-эффекта                                   | 20   |  |
|        | FM      | AUTO MEMORY     | Автоматическое сохранение канала в память устройства   | 32   |  |
|        |         | SPK/EAR         | Выбор способа прослушивания (динамик/наушники)         | 33   |  |
|        | RECORD  | QUALITY         | Настройка качества записи                              | 26   |  |
| SETUD  |         | METHOD          | Установка способа записи                               | 27   |  |
| 32101  | GENERAL | SCROLL SPEED    | Настройка скорости прокрутки информации на дисплее     | 43   |  |
|        |         | RESUME          | Возобновление воспроизведение с того момента, на       | 43   |  |
|        |         |                 | котором оно было остановлено при выключении            |      |  |
|        |         | LANGUAGE        | Язык меню                                              | 44   |  |
|        |         | BRIGHTNESS      | Регулировка яркости                                    | 44   |  |
|        | TIMER   | OLED LIGHT TIME | Регулировка времени подсветки дисплея                  | 45   |  |
|        |         | AUTO POWER OFF  | Регулировка времени автоматического отключения питания | 45   |  |
|        |         | SLEEP           | Автовыключение устройства при засыпании под музыку     | 46   |  |
|        |         | ALARM SET       | Установка будильника                                   | 46   |  |
|        |         | FM REC TIME     | Настройка времени записи FM                            | 34   |  |
|        |         | TIME SET        | Установка даты и времени                               | 47   |  |
|        |         | JOG LIGHT       | Время подсветки джойстика                              | 47   |  |
|        | SYSTEM  | MEMORY INFO     | Просмотр информации о состоянии памяти                 | 48   |  |
|        |         | FORMAT          | Настройка формата                                      | 49   |  |

#### Использование функции Мето (записная книжка)

С помощью этой функции Вы можете загрузить в плеер с компьютера информацию о Ваших контактах и знакомых, для последующего просмотра этих данных на дисплее плеера. Для использования этой функции необходимо установить программное обеспечение, как указано на стр. 9.

| 1. Дважды щелкните по иконке 🔊 на экране                                                                                                    | компьютера, чтобы запустить программу.                                                                                                    |
|----------------------------------------------------------------------------------------------------|----------------------------------------------------------------------------------------------------|
| 1 2 3 4 5<br>Wy Manager Q<br>Ex Ex Sx Sx V<br>Wy Manager Q<br>I V V V V V V V V V V V V V V V V V V V                                                                                                    | <ol> <li>New: создать новый файл.</li> <li>Open: открыть существующий файл.</li> <li>Save: сохранить изменения.</li> <li>Find: найти информацию.</li> </ol> |
| No.         New         Tel         EMail         A           1         AAAAA         OPS7516855         AAAAAA         OPS7018057         AdaMAA         OPS7018057         AdaMAA         OPS7018057         AdaMAA         OPS7018057         AdaMAA         OPS7018057         OPS7018057         AdaMAA         OPS7018057         AdaMAA         OPS7018057         OPS70180577         OPS70180577         OPS701805777         OPS701805777 | 5) Delete: удалить выбранную информацию                                                                                                    |
| 11 11<br>11<br>12<br>13<br>14<br>16<br>16<br>16<br>17<br>17<br>17<br>17<br>17<br>17<br>17<br>17<br>17<br>17<br>17<br>17<br>17                                                                                                    | 2.После ввода контактной информации<br>(имя/номер телефона/e-mail) нажмите<br>ENTER для сохранения данных в памяти<br>под выбранным номером.                |
| None Prod                                                                                                    | В качестве заметок в записной книжке<br>могут записываться адреса электронной<br>почты.                                                                     |

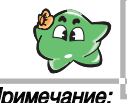

В каждой графе записной книжки можно записать следующее количество символов: Имена должны включать в себя не более 10 символов. Номер телефона может содержать до 22 символов. Е-таіl/заметки могут содержать до 38 символов.

Примечание:

### Использование функции Мето (записная книжка)

#### 3. После ввода данных щелкните по значку №3 панели управления (сохранение)

|                                                                                                    |       | Save memo file                  |
|----------------------------------------------------------------------------------------------------|-------|---------------------------------|
| Ele Edt Stort                                                                                                    |       | save memorine                   |
| 000000                                                                                                    |       | Save jn: 🔛 My Documents         |
| My Namo () Vy Loga                                                                                                    |       | My Music                        |
| No.         Name         Tel         E. Mail           1         4.0004         055 N10000         4.000400000000000000000000000000000000 |       | My Pictures                     |
| щелкните                                                                                                    |       |                                 |
| 9<br>2<br>10                                                                                                    |       |                                 |
| 11 12 12                                                                                                    |       |                                 |
| 14                                                                                                    |       | File pame: mano                 |
| 16<br>17                                                                                                    |       | Same as type: Mano Basil' month |
| 19                                                                                                    |       | Including allow                 |
| 22                                                                                                    |       |                                 |
| 22                                                                                                    |       |                                 |
| 2 Nove                                                                                                    |       |                                 |
| Tel                                                                                                    | (rest |                                 |
| 6468                                                                                                    |       |                                 |
|                                                                                                    |       |                                 |

| Save jn 📋 | My Documents | • ÷ 🗈 | * 🖬 • |
|-----------|--------------|-------|-------|
| My Music  | 5            |       |       |
|           |              |       |       |

- 4. Скопируйте отредактированные данные в папку ROOT съемного диска.
- 5. Выберите MODE → MEMO

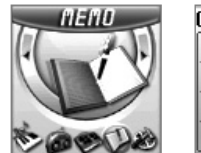

| EMEMO    |       |
|----------|-------|
| John Sr  | nith  |
| 123-456- | -7890 |
| john@a;  | a.com |
|          |       |

6. Найдите нужную запись, сдвигая джойстик влево/вправо.

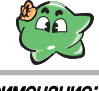

- Записная книжка может содержать информацию о 250 контактах максимум.
   Вы можете просматривать только те файлы записной книжки, которые имеют расширение "\*\*.mmo".
- 3. Данная функция может поддерживать до 10 информационных файлов.

#### Примечание:

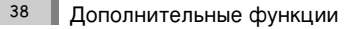

### 法 Использование функции Logo (логотип)

Эта функция позволяет загрузить в плеер отредактированный на ПК файл формата ВМР. Эти файлы можно просматривать на дисплее плеера.

Для использования этой функции необходимо установить программное обеспечение, как указано на стр. 9.

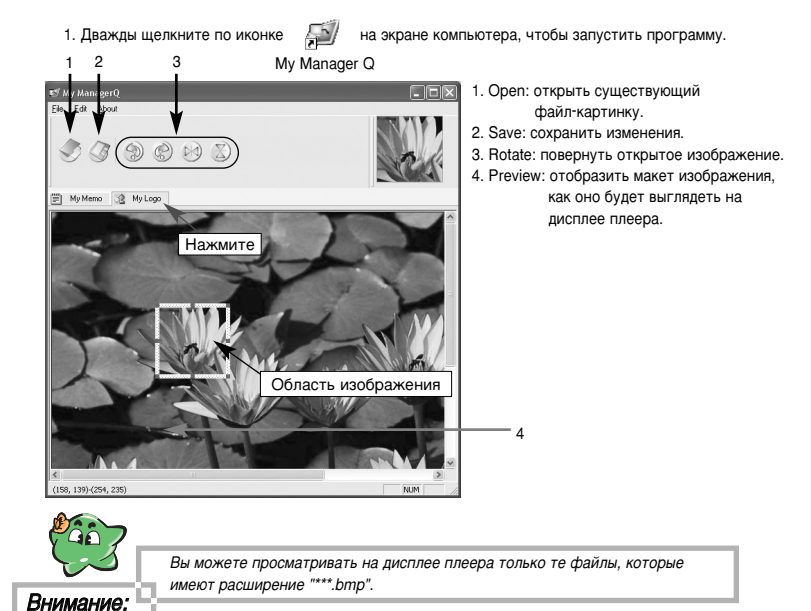

### Использование функции Logo (логотип)

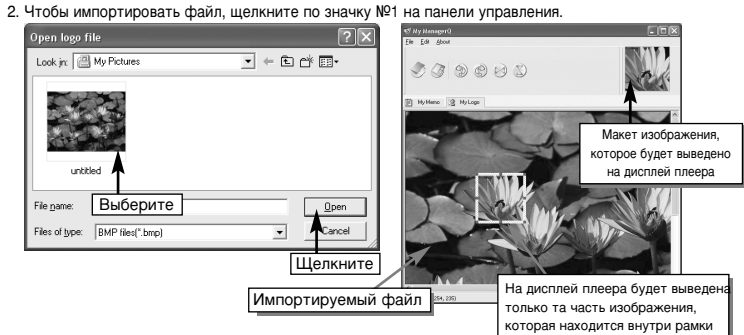

3. После завершения редактирования изображения нажмите иконку №2 панели управления, чтобы сохранить файл.

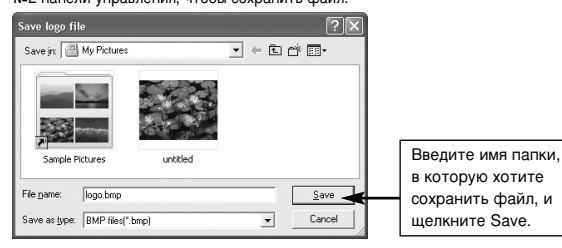

- 4. Скопируйте выбранный файл в папку ROOT плеера.
- 5. Отключите плеер от компьютера и включите питание, чтобы увидеть логотип на дисплее.

## Дополнительные опции

#### Функция INTRO

Данная функция воспроизводит только начальные фрагменты каждого трека для представления их слушателю. Длительность фрагмента зависит от выбранных настроек.

1. Выберите MODE → SETUP → MUSIC → INTRO

Режим

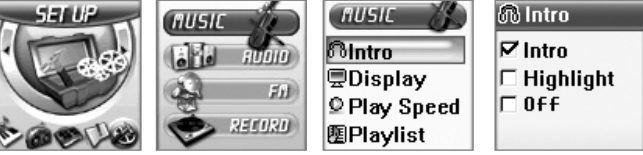

2. Выберите джойстиком нужный режим и нажмите кнопку OMODE/NAVI.

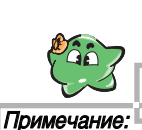

INTRO Воспроизводит первые 10 сек каждого трека HIGHLIGHT Воспроизводит от 01:00 до 01:10 каждого трека

Если выбранный файл короче, чем 1:10 секунд, устройство автоматически перейдет в режим INTRO.

Описание

Настройка скорости воспроизведения

Вы можете установить скорость воспроизведения в диапазоне 50% -150% от первоначальной. Эта функция полезна, например, при изучении иностранного языка. 1. Выберите MODE → SETUP → MUSIC → PLAY SPEED.

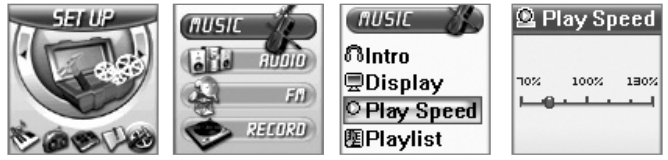

2.Выберите нужную скорость с помощью джойстика и нажмите 🔘 MODE/NAVI.

Дополнительные функции 41

40 Дополнительные функции

### \lambda Дополнительные опции

#### Настройка режима OLED-дисплея

Эта функция позволяет читать информацию о музыкальном файле во время его воспроизведения.

1. Выберите MODE → SETUP → MUSIC → DISPLAY.

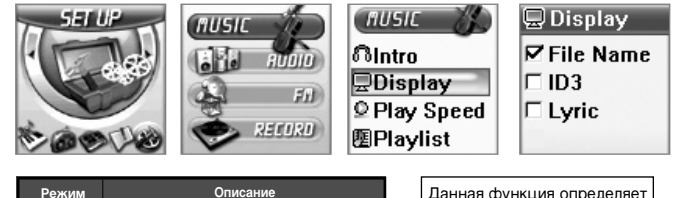

| Режим     | Описание                                    |    |
|-----------|---------------------------------------------|----|
| Имя файла | Отображает только имя файла                 |    |
| ID3 TAG   | Отображает информацию ID3-тэга              |    |
| LYRICS    | Отображает тексты песен с расширением *.lrc |    |
|           |                                             | ċ. |

Данная функция определяет какая информация отображается на дисплее при воспроизведении музыкальных файлов

### Устройство поддерживает текстовые файлы (тексты песен) с расширением \*.lrc. Для вывода на дисплей текста песни выполните следующие шаги:

- При помощи редактора файлов создайте файл формата \*.lrc или скачайте его из интернета. Метод редактирования зависит от вида программного обеспечения. Обратитесь на сайт производителя программного продукта, чтобы узнать, поддерживает ли программа формат \*.lrc.
- Сохраните отредактированный текст в папку, в которой расположен MP3 файл с соответствующим названием. Например, если название музыкального файла "Yesterday.mp3", то текст песни с названием "Yesterday.lrc" следует сохранить в ту же папку.
- 3. Измените режим дисплея на LYRICS.
- 4. Во время воспроизведения песни на дисплее будет отображаться ее текст.

### 🧎 Дополнительные опции

- Настройка скорости прокрутки информации на дисплее
   Функция позволяет установить скорость, с которой на дисплее прокручивается информация во время воспроизведения.
- 1. Выберите MODE → SETUP → GENERAL → SCROLL SPEED.

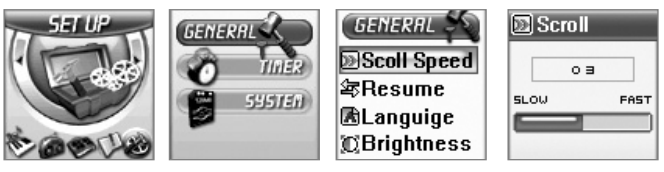

2. Джойстиком настройте нужную скорость и нажмите 🔘 MODE/NAVI.

#### ♦ Настройка функции RESUME

Эта функция позволяет продолжить воспроизведение после включения плеера с того момента, на котором оно было остановлено при последнем выключении.

1. Выберите MODE → SETUP → GENERAL → RESUME.

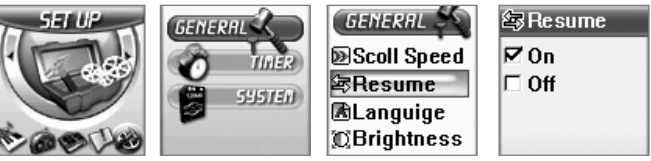

2. Выберите функцию RESUME джойстиком и нажмите OMODE/NAVI.

### \lambda Дополнительные опции

 Установка языка работы устройства Настройка языка необходима. Если Вы видите на дисплее строки с

неразборчивыми символами. Для этого выполните следующие указания:

1. Выберите MODE → SETUP → GENERAL → LANGUAGE.

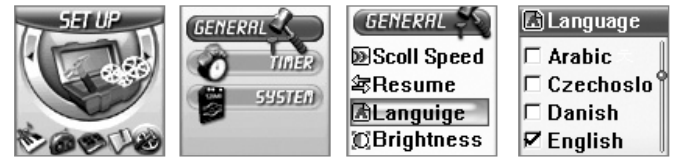

2. Джойстиком выберите нужный язык и нажмите O MODE/NAVI.

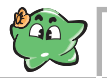

Данный аппарат поддерживает следующие языки: арабский, чешский, датский, английский, финский, французский, немецкий, венгерский, итальянский, японский, корейский, норвежский, польский, португальский, русский, испанский, шведский, китайский, турецкий

Примечание:

44

#### • Настройка яркости дисплея

1. Выберите MODE → SETUP → GENERAL → BRIGHTNESS.

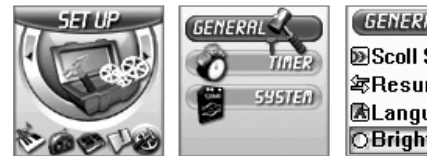

| RL SS | 🛛 Bright |
|-------|----------|
| Speed | 7        |
| me    | 0        |
| uige  |          |
| tness |          |

2. Выберите нужный уровень яркости и нажмите OMODE/NAVI.

#### Дополнительные функции

### Дополнительные опции

- Установка времени подсветки дисплея Установите время действия подсветки OLED-дисплея, выполнив следующие шаги:
- 1. Выберите MODE → SETUP → TIMER → LCD LIGHT.

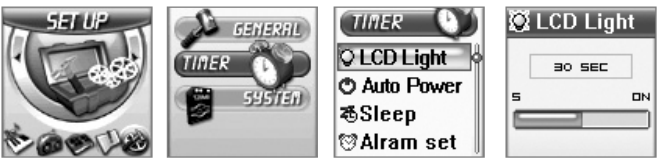

- Установите с помощью джойстика нужное время действия подсветки дисплея и нажмите MODE/NAVI.
- Изменение времени автоматического отключения питания

Если плеер не используется в течение определенного периода времени, питание автоматически отключится. Вы можете настроить нужный интервал времени, после которого устройство выключится, если оно не эксплуатируется.

1. Выберите MODE → SETUP → TIMER → POWER OFF.

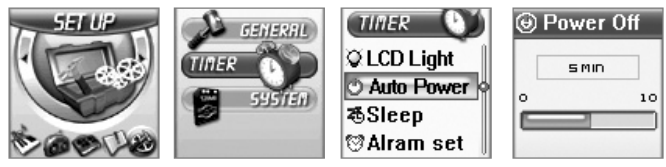

2. Выполните настройки и нажмите кнопку OMODE/NAVI.

### \lambda Дополнительные опции

- Установка времени отключения питания (функция SLEEP) Данная функция устанавливает промежуток времени, по истечении которого плеер автоматически выключается. Это удобно, например, если Вы хотите засыпать, слушая музыку.
- 1. Выберите MODE → SETUP → TIMER → SLEEP.

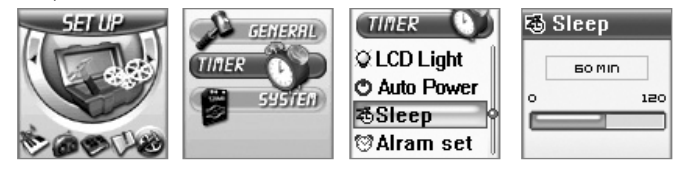

2. Установите нужное время джойстиком и нажмите 🔘 MENU/NAVI.

#### • Установка будильника

1. Выберите MODE → SETUP → TIMER → ALARM SET.

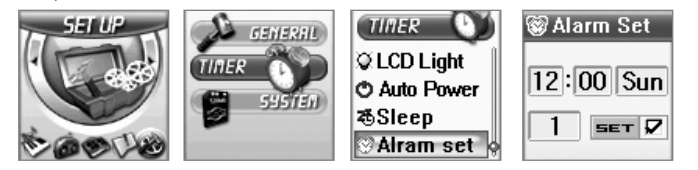

- 2. Установите будильник и нажмите O MODE/NAVI.
- МРЗ-файл, который Вы хотите услышать в качестве будильника, должен находиться в папке ROOT плеера. Вы можете установить повтор сигнала будильника от одного до трех раз.

### 🂫 Дополнительные опции

- ◆ Настройка даты и точного времени (TIME SET)
- 1. Выберите MODE → SETUP → TIMER → TIME SET.

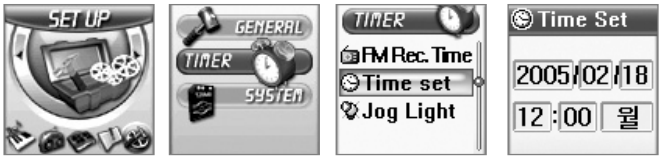

2. Установите правильную дату и время с помощью джойстика и нажмите OMODE/NAVI.

- Установка времени подсветки джойстика
   Установите время действия подсветки джойстика, выполнив следующие действия:
- 1. Выберите MODE → SETUP → TIMER → JOG LIGHT.

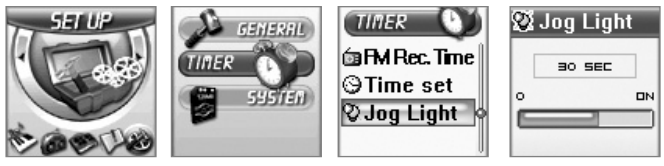

2.Установите нужное время действия подсветки джойстика и нажмите O MODE/NAVI.

### Дополнительные опции

- Проверка состояния памяти устройства Вы можете проверить заполненный и свободный объем памяти.
- 1. Выберите MODE → SETUP → SYSTEM → MEMORY INFO.

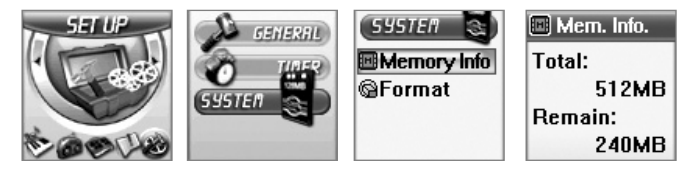

- Total общий объем памяти
   Remain свободный объем памяти

#### Дополнительные опции

#### Форматирование

Функция форматирования используется для удаления всех файлов из памяти устройства, поэтому при ее использовании необходима особая осторожность.

1. Выберите MODE → SETUP → SYSTEM → FORMAT.

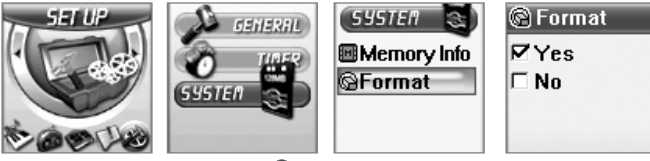

2. Установите нужный режим и нажмите O MODE/NAVI.

| Режим | Описание                                 |
|-------|------------------------------------------|
| NO    | Выход из окна функции без форматирования |
| YES   | Выполнение форматирования                |

| 🗇 Home 🛛 🗍            | 🗇 Home 📗                    | 🗇 Home 👘      |
|-----------------------|-----------------------------|---------------|
| FORMAT<br>IZYes I⊂ No | FORMAT<br>Now Format<br>15% | FORMAT<br>OK! |
| photo.jpeg            | 🔊 photo.jpeg 📗              | photo.jpeg    |

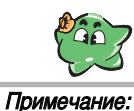

Рекомендуется сохранить копии всех МРЗфайлов перед форматированием.

### Обновление программного обеспечения

Программное обеспечение необходимо для функционирования устройства. Для данного аппарата предусмотрена возможность обновления внутренней программы. Проверяйте наличие обновленной версии программного обеспечения на сайте производителя Safa media, Co., Ltd. Для обновления программы Вашего плеера выполните следующие действия.

- 1. Скачайте обновленную версию программного обеспечения с сайта компании на Ваш ПК.
- Подключите USB-кабель к ПК и плееру и перепишите новую версию программного обеспечения в папку ROOT на плеере.
- 3. Программа обновится автоматически при отключении USB-соединения и включении плеера.

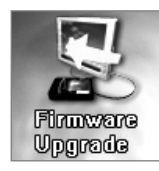

### Устранение неисправностей

| Неисправность                 | Причина неисправности                                                                                | Устранение                                                  |
|-------------------------------|----------------------------------------------------------------------------------------------------|-------------------------------------------------------------|
| Не включается                 | Разряжена батарея.                                                                                   | Зарядите батарею.                                           |
| питание                       | Включен режим блокировки HOLD.                                                                       | Установите переключатель HOLD<br>в положение OFF.           |
| Не идет запись                | Переполнена память.                                                                                  | Удалите ненужные файлы.                                     |
|                               | Разряжена батарея.                                                                                   | Зарядите батарею.                                           |
|                               | Включен режим блокировки HOLD.                                                                       | Установите переключатель HOLD<br>в положение OFF.           |
| Отсутствует воспроизведение   | Отсутствуют музыкальные файлы в памяти устройства.                                                   | Запишите файлы форматов<br>MP3/WMA/OGG в память устройства. |
|                               | Разряжена батарея.                                                                                   | Зарядите батарею.                                           |
|                               | Включен режим блокировки HOLD.                                                                       | Установите переключатель HOLD в положение OFF.              |
|                               | Громкость настроена на<br>минимальный уровень.                                                       | Отрегулируйте громкость.                                    |
| Нет звука в наушниках         | Неправильно подключены наушники.                                                                     | Правильно подключите наушники.                              |
|                               | Громкость настроена на<br>минимальный уровень.                                                       | Отрегулируйте громкость.                                    |
| Темный OLED-дисплей           | ей Неправильно настроена яркость Выберите MODE → SETUP -<br>дисплея BeiGHTNESS и выполните настройки |                                                             |
| Не записываются<br>файлы с ПК | Отсоединен USB-кабель.                                                                               | Проверьте правильность<br>USB-соединения.                   |
|                               | Память переполнена                                                                                   | Удалите ненужные файлы                                      |

0623 SF69-00585A-rus 6/24/05 5-16 AM Page 52

## Технические характеристики

| Пар                                    | аметр               | Характеристики                                  |
|----------------------------------------|---------------------|-------------------------------------------------|
| Запись                                 | Качество звука      |                                                 |
|                                        | Макс. время записи  | CH OTD 26                                       |
|                                        | Моно/стерео         | CM. CIP. 26                                     |
|                                        | Формат записи       |                                                 |
| Средство записи                        | Встроенная память   | 128MB/ 256MB/ 512MB/1GB                         |
| Воспроизведение                        | MP3, WMA, ASF       | MP3: все битрейты, WMA: 32-192Кбит/сек          |
| FM радио                               | Диапазон частот     | 87.5 ~ 108 MHz                                  |
|                                        | Антенна             | Наушники                                        |
| Время воспроизве,                      | дения при полном    | 20 часов (при использовании наушников)          |
| заряде батареи                         |                     |                                                 |
| Структура файлов                       |                     | SSFDC Forum Specification                       |
| Интерфейс ПК                           |                     | USB 2.0                                         |
| Максимальное количество папок и файлов |                     | 99 папок, 4 директории, 999 файлов              |
| Операционная система                   |                     | Windows 98SE, ME, 2000, XP                      |
| Источник питания                       |                     | Литиевая батарея 3,7 V                          |
|                                        |                     | Питание через USB-соединении                    |
| Макс. выходная мощность                |                     | Динамик (8 Ом): 200 мВт                         |
|                                        |                     | Наушник (16 Ом): 10 мВт/канал                   |
| Источник записыва                      | аемого аудиосигнала | Встроенный микрофон, внешний источник           |
|                                        |                     | аудиосигнала, телефон, FM-радио                 |
| Отношение шум/сигнал                   |                     | 85 дБ                                           |
| Частотные характеристики               |                     | 20Гц-20кГц                                      |
| Размеры                                |                     | Ширина: 33,4мм, длина: 61,6 мм, высота: 14,8 мм |
| Bec                                    |                     | 30,5 г (со встроенным аккумулятором)            |

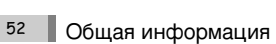